## QQL中村産婦人科 新患WEB予約について

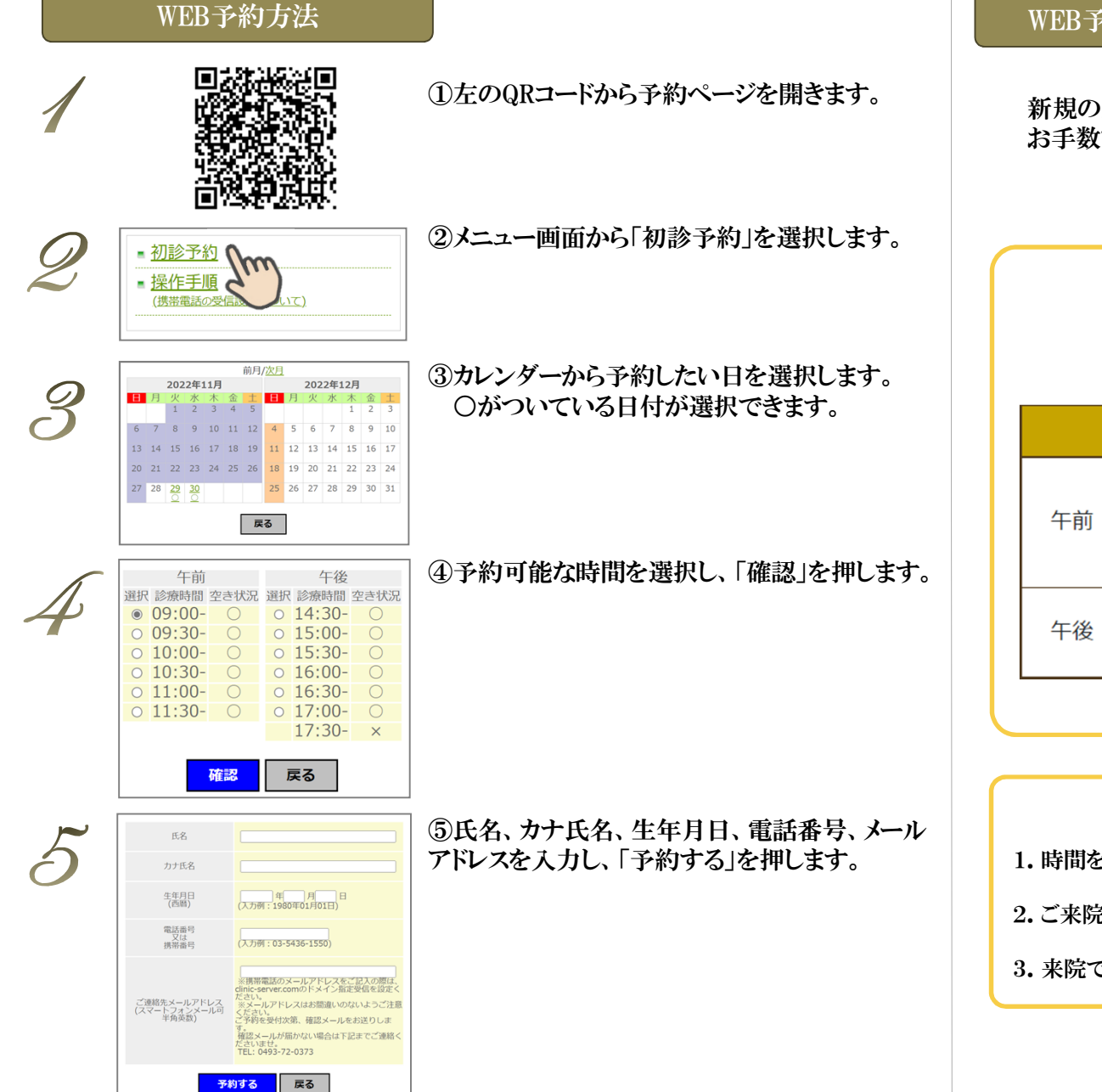

⑥予約が完了しますと、ご登録のメールアドレスに 予約完了メールが届きます。 WEB予約キャンセル方法

新規の患者様の予約のキャンセルや日時の変更はお電話で承ります。 お手数ですが、お電話をお願い致します。

## 一時間予約 可能時間一

1ヵ月先まで予約をお取り頂けます。診療時間は下記となります。

|    | 月                   | 火                                 | 水                  | 木                   | 金                   | ±                   | 日・祝 |
|----|---------------------|-----------------------------------|--------------------|---------------------|---------------------|---------------------|-----|
| 午前 | 9:00<br> <br>12:00  | 8:30<br> <br>12:00<br>女性医師<br>希望可 | 8:30<br> <br>12:00 | 8:30<br> <br>12:00  | 9:00<br> <br>12:00  | 8:30<br> <br>12:00  | 休診  |
| 午後 | 14:30<br> <br>18:00 | 14:30<br> <br>18:00               | 休診<br>手術日          | 14:30<br> <br>18:00 | 14:30<br> <br>18:00 | 14:00<br> <br>17:00 | 休診  |

## 一ご予約に関する注意事項—

1.時間を過ぎて来院された方・戻られた方は、2~3人後にお呼びする場合があります。

2.ご来院時には、保険証、医療証各種をお持ちください。

3. 来院できない場合には、お早めにキャンセルのご連絡をお願い致します。

※一定時間操作がない場合や端末の戻るボタンを使用した場合、不安定なインターネット 環境で操作された場合、正常に予約をお取りすることができません。ご注意ください。